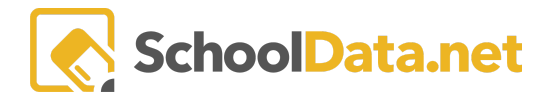

# ALE Application: Monitoring/Recording Attendance as Secretary

Users with the **Secretary Role** can monitor attendance taking and record attendance for class meetings and/or individual students.

## **Monitoring Attendance Completion**

Select Manage in the left navigation menu, then choose Manage Daily Attendance.

You will be asked to enter a **Start and End Date**. To pick one day, enter the same date as both the start and end date:

|            | AI ALE                                          | Ale Secretary - Class N     | leeting Attendance    |                     | ✓Set | × |
|------------|-------------------------------------------------|-----------------------------|-----------------------|---------------------|------|---|
| Data A     | Link Student to ALE                             | Please choose a date range. | Start Date (optional) | End Date (optional) |      |   |
| . Stu      | Manage A                                        | 14                          |                       |                     |      |   |
| . Secr.    | Manage Enrollment Percentages                   | ne<br>90                    |                       |                     |      |   |
| š Libr.    | Send SMS Text Student                           |                             |                       |                     |      |   |
| ted 5      | Manage Learning Credits Manage Daily Attendance |                             |                       |                     |      |   |
| Certificat | Student Alerts                                  |                             |                       |                     |      |   |

The resulting list will include all class meetings scheduled for the selected date range. In the column at the far right, **Attendance Completed**, you can easily see which class meetings have been marked as **Attendance Taking Was Completed** and those that have not yet been completed.

| Secretary Home 🗸 🗸     | ALE SECRETARY                |                            |              |                       |                         |                      |               |  |  |  |  |  |
|------------------------|------------------------------|----------------------------|--------------|-----------------------|-------------------------|----------------------|---------------|--|--|--|--|--|
| Manage ALE Users       | Class Meetings               | lass meetings              |              |                       |                         |                      |               |  |  |  |  |  |
| Email List             |                              |                            |              |                       |                         |                      |               |  |  |  |  |  |
| All ALE Students       | Ale Secretary - Class Meetin | ng Attendance (77 records) | ) 🖒 Ordered  |                       |                         | Data Settings Form   | <b></b>       |  |  |  |  |  |
| Create Student for ALE |                              | <b>☆</b> ∇ <b>0</b>        |              |                       |                         |                      | 10 9          |  |  |  |  |  |
| Link Student to ALE    | Class Title                  | Meeting Date               | Meeting Time | Certificated Teacher  | Support Staff Member(s) | Attendance Completed |               |  |  |  |  |  |
| Manage 🗸 🗸 🗸           | Piano Th 1:30                | October 14, 2021           | 1:30PM       | Recce Little*         |                         | True                 | • î           |  |  |  |  |  |
| -<br>Ale Families      | Hands on Reading             | October 14, 2021           | 1:30PM       | Elana *               |                         | True                 | 0             |  |  |  |  |  |
|                        | Rock Climbing K-2            | October 14, 2021           | 1:30PM       | Kurk *                |                         | True                 | •             |  |  |  |  |  |
| Substitutions V        | Robot Fun & Coding           | October 14, 2021           | 10:00AM      | Kasey *               |                         | True                 | •             |  |  |  |  |  |
| Monitor 🗸 🗸            | Music For Fun                | October 14, 2021           | 10:00AM      | Recce Little*         |                         | True                 |               |  |  |  |  |  |
| Scanner 🗸 🗸            | Middle School Creative Wri   | October 14, 2021           | 10:00AM      | Cyndee Bible*         |                         | True                 | •             |  |  |  |  |  |
| Fuent Calendar         | Middle Ages Knights and C    | October 14, 2021           | 10:00AM      | Jerot *               |                         |                      |               |  |  |  |  |  |
|                        | Rock Climbing 5-8            | October 14, 2021           | 10:00AM      | Kurk *                |                         | True                 | •             |  |  |  |  |  |
| Reference Data 🗸 🗸     | American Girl                | October 14, 2021           | 10:00AM      | Fay *                 |                         |                      |               |  |  |  |  |  |
| Law 🗸                  | Woodworking 3-5              | October 14: 2021           | 10-00AM      | Dawsen *              |                         |                      | , a           |  |  |  |  |  |
|                        | 1 - 50 of 77                 |                            |              | ≪ < Page 1 of 2 � > ≫ |                         |                      | 50 per page 🗢 |  |  |  |  |  |

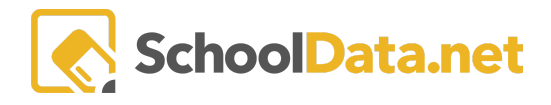

# **Recording Attendance for a Class**

To take attendance for a particular class meeting from the **Manage Daily Attendance** table, use the **Row Action** & **Options gear** for that class and choose **Manage Attendance**.

| My Class Meetings instructions |                           |                       |             |     |                  |                            |                    |                 |       |
|--------------------------------|---------------------------|-----------------------|-------------|-----|------------------|----------------------------|--------------------|-----------------|-------|
| My ALE Class Meetings          | For Staff (4 records) 7 F | iltered 🖒 Ordered     |             |     |                  |                            |                    |                 |       |
| Class Title                    | 🕁 🔽 🐠<br>Meeting Date     | & ⊽ ♦<br>Meeting Time | Lesson Plan | 7 # | ∀ 🚸<br>Standards | ∀ 🍈<br>Learning Activities | Certificated Teach | er Support      | )     |
| Game Hour (P.E.)               | May 7, 2020               | (P. 2) 10:00AM        |             |     |                  |                            |                    |                 | # ^   |
| Challenge Your Palate          | May 7, 2020               | (P. 3) 11:00AM        |             |     |                  |                            | Rov                | Actions & Op    | tions |
| Game Hour (P.E.)               | May 7, 2020               | (P. 4) 1:00PM         |             |     |                  |                            | Mar                | age Instruction | ,     |
| Game Hour (P.E.)               | May 7, 2020               | (P. 5) 2:00PM         |             |     |                  |                            | Mar                | lage Attendanc  | e     |
|                                |                           |                       |             |     |                  |                            |                    |                 | _     |
|                                |                           |                       |             |     |                  |                            |                    |                 |       |

A list of all students registered in the class will appear, where you have several different options for recording attendance.

| Record Attendance                                                                                                    | ✓Attendance Taking Was Completed X |
|----------------------------------------------------------------------------------------------------|------------------------------------|
| Class Ceramics 2                                                                                                    | Class Meeting Date 9/5/23          |
| Record Attendance instructions I lattest that student attendance of this class meeting will fulfill the In-Person Instructional Contact requirements defined by WAC 392-121-182 (4)f Apply to Selected |                                    |
| Student Attender (ce (6 records)                                                                                                    | <u> </u>                           |
| Stydent Grade Level Health Condition Student Alert                                                                                                    | Attendance Des Attendance Sele:    |
| ✓     *, Adriana     11th Grade       ✓     *, Annabelle     10th Grade                                                                                                    | • VA<br>• P<br>T                   |
| *, Greer     10th Grade                                                                                                    | ÷ ÷                                |

In the Attendance Selection column, use the drop-down menu to mark a student:

- A Absent
- P Present
- T Tardy

Alternatively, you may use the **checkboxes** at the left to choose all students (the very top check) or a group of students to apply a single attendance selection. Select from the drop-down menu to the left of the **Apply to Selected** button.

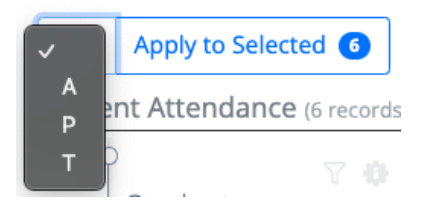

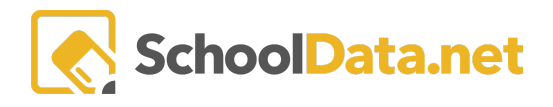

# Attendance as Weekly Contact

In the system, when attendance is recorded by an individual logged in as a Certificated Teacher, weekly contact records are automatically generated for each marked Present or Tardy student.

When a School Support Staff records attendance, weekly contact records are not always automatically generated based on program preference. At the top of the screen, you can **check a box** indicating <u>I attest that student</u> <u>attendance of this class meeting will fulfill the In-person Instructional Contact requirements defined by WAC 39201210182 (4)f.</u>

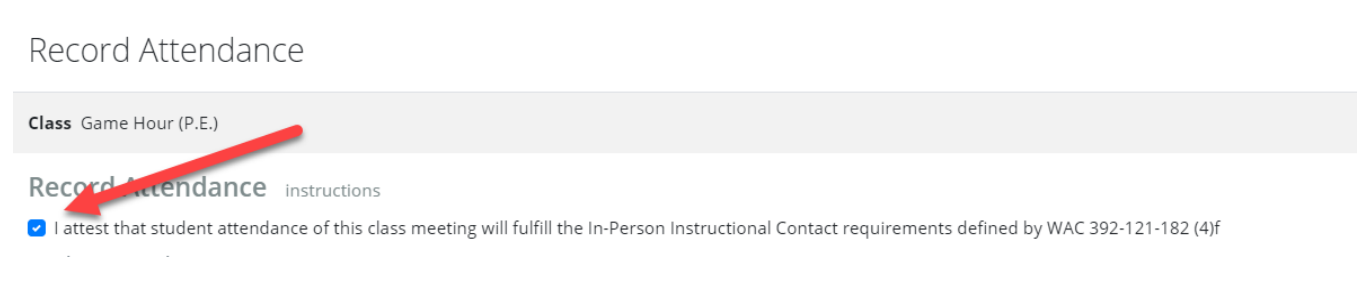

If this box is checked, then weekly contact records are generated. If unchecked, records are not generated.

#### **Attendance Designations**

Attendance Designations is a list of customizable selections that can be set during class attendance. An attendance selection must be made for a student before the Attendance Designation selector will show up for a student. By default, all districts have been set up with **Excused** and **Unexcused** as options associated with Absent. It may be changed at any time.

Attendance Designations are for recording program information and more specific information about a student's attendance. In some schools, beginning hybrid models where students can choose whether they attend in person or not are used to record in-person or online attendance.

Anyone who can take attendance for students can set an Attendance Designation. This includes users with the Secretary Role in all classes, Support Staff, and Certificated Teachers in classes assigned to them.

Attendance Designations may be found anywhere Attendance is taken or in the Attendance section of any Student Learning Plan.

Contact <a href="mailto:support@schooldata.net">support@schooldata.net</a> to request having Attendance Designations added or removed.

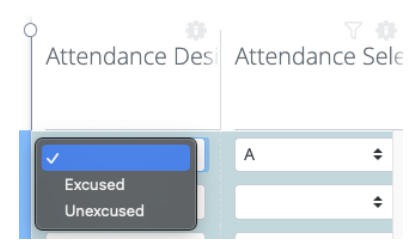

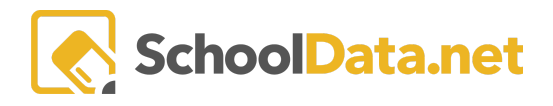

# **Marking Attendance Completed**

A button on the attendance interface will allow users to enter information to clearly indicate when attendance has been completed for any one class meeting.

If attendance is recorded for one or more students and the user exits this form using the "**x**" at the top right, the information is saved, and weekly contact records are generated if needed. Still, attendance for the class has not yet been completed. This might be done by a secretary who is entering an absence for a student prior to the day of a class meeting taking place.

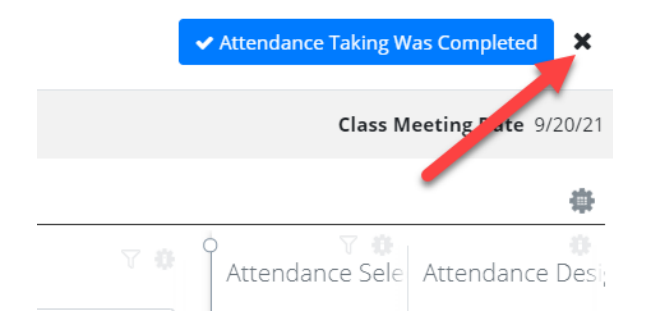

Only when attendance has been recorded for all students in the class should the user click the blue **Attendance Taking was Completed** button. This will indicate that attendance is complete and will be displayed throughout the attendance interfaces with a new **Attendance Completed** column.

| ALE TEACHER<br>My Class Meetings |                  |              |                                                |                      |   |     |  |  |  |  |  |
|----------------------------------|------------------|--------------|------------------------------------------------|----------------------|---|-----|--|--|--|--|--|
| My Class Meeting                 | S instructions   |              |                                                |                      |   | 8   |  |  |  |  |  |
| Class Title                      | Meeting Date     | Meeting Time | ত 🕸<br>Certificated Teacher<br>Deidra McCollum | Attendance Completed | Ŷ |     |  |  |  |  |  |
| Engineering with Legos           | January 12, 2021 | 11:00AM      | Deidra McCollum*                               | true                 |   | ÷ ^ |  |  |  |  |  |
| Engineering with Leg             | January 12, 2021 | 11:30AM      | Deidra McCollum*                               |                      |   | ٥   |  |  |  |  |  |

## Recording Attendance for a Single Student in Multiple Classes

Users with the Secretary Role have the ability to record individual student attendance for all their classes in one interface. To do this, navigate to **All ALE Students** and filter to find a student.

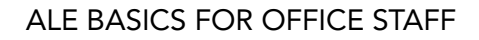

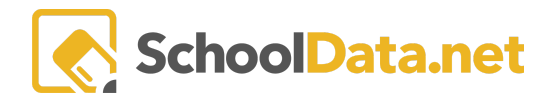

| Data A | Secretary Home 🗸 🗸     | ecretary Home ALE SECRETARY                |                           |                              |                       |     |  |  |  |  |  |
|--------|------------------------|--------------------------------------------|---------------------------|------------------------------|-----------------------|-----|--|--|--|--|--|
|        | Manage ALE Users       | All ALE Students                           |                           |                              |                       |     |  |  |  |  |  |
| Stu    | Email List             | instructions                               |                           |                              |                       |     |  |  |  |  |  |
| Secr   | All ALE Students       | ALE Students for Secretaries (2944 records | 。<br>守 Filtered 合 Ordered |                              |                       |     |  |  |  |  |  |
| -ibr   | Create Student for ALE | o<br>Alerts                                | Full Name                 | ① 🖓 🖗<br>Current Grade Level | 🖓 🔅<br>School         | 🛛 🗘 |  |  |  |  |  |
| _      | Link Student to ALE    | × .                                        | *                         |                              | Tahoma Senior Hig     | Yes |  |  |  |  |  |
| S.     | Ale Families           | ✓                                          | *, Gweneviere             | 8th Grade                    | Tahoma Senior High Sc | Yes |  |  |  |  |  |

#### Click on the **Student Name** and then on the **Manage Attendance Tab**.

| ale secretary / manage st<br>Izaac Abney* | UDENT       |                     |                                             | _                 |                 |               |                 |    |                      |          |
|-------------------------------------------|-------------|---------------------|---------------------------------------------|-------------------|-----------------|---------------|-----------------|----|----------------------|----------|
| Profile Contacts 👻                        | Assessments | Attendance          | Manage Attenda                              | nce Health        | Schedule        | Library Items |                 |    |                      |          |
| Manage Attendan                           | ce          |                     |                                             |                   |                 |               |                 |    |                      |          |
| ▲ Date                                    |             | <b>←</b><br>Take St | Attendance Da<br>9/1/21<br>udent Attendance | ter for an entire | ALE (1 records) |               |                 |    | /                    | ÷        |
|                                           |             | Class<br>_*_        | ∀ 🏶<br>Title                                | Period            | 7 0             |               | Ó<br>Attendance | 0  | Attendand            | te Desij |
|                                           |             | 8th Gra             | ade Math                                    | 3rd Period        |                 |               | Absent          | \$ |                      | ÷ ^      |
|                                           |             |                     |                                             |                   |                 |               |                 |    | Excused<br>Unexcused |          |

From here, the **Attendance Date** field can be used to navigate to the date you'd like to record attendance. Using the right selectors, **Absent**, **Present**, **or Tardy** can be indicated. If **Attendance Designations** are configured for your district, those can also be entered.

Attendance entered here will be displayed immediately in the Manage Class interface for each associated class.